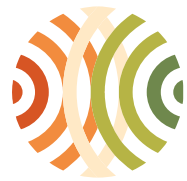

Administration de l'environnement

Grand-Duché de Luxembourg

## Procedure for Obtaining Registration

After you have received your login, connect to e\_RA application. You are on page **001**. The reference can be found in the upper left corner:

001 - Authorizations of the company

the

You are logged in as AEV005 for the group TEST E-RA RAPPORTS.

At the bottom of the page you will find the following table. To submit your application, select the

New administrative action +/-

| Waste transport, broker<br>and trader | <ul> <li>New authorisation @ transport of waste</li> <li>New authorisation @ waste broker</li> <li>New authorisation @ waste trader</li> <li>Application for registration @ registration for the waste transport</li> </ul> |
|---------------------------------------|----------------------------------------------------------------------------------------------------|
| Extended producer<br>responsibility   | ○ Application for approval @ approval EPR - WEEE (individual) ○ Application for approval @ partial approval EPR - WEEE (exclusively for Ecotrel-82B members) ○ Application for approval @ approval EPR - BATT (individual)  |
| Other                                 | O Change of address / name                                                                                                    |
| Company                               | TEST E-RA AUTORIS NEW 2 [16, RUE EUGENE RUPPERT ; L-2453 ; LUXEMBOURG ; LU]<br>O TEST E-RA RAPPORTS [42, PLACE DE LA RESISTANCE ; L-5532 ; REMICH ; LU]                                                                     |

point "Application for registration @ registration for the transport of waste" and the name of the company for which the application is being made: Confirm your selection by clicking on "INQ\_NEW"

You will be directed to page **060N**, which will inform you of the information to be provided. Click on "CONTINUE" to start the process.

You will be directed to page 065N:

In order to submit your application, you need to fill in the two elements.

## A) Activities subject to registration

To fill in the element, click on "CREATE" You will be directed to page **075**:

075 - Document with annexed data

Treatment of the element Activities subject to registration [CATEG\_RR].

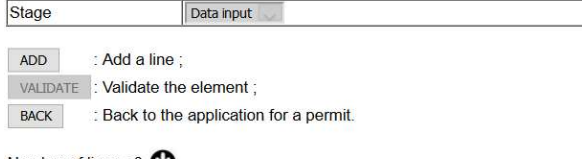

| one of an | veral documents are missing (1).                           |         |
|-----------|------------------------------------------------------------|---------|
| D Inquiry | 47265                                                      |         |
| Туре      | registration for the waste transport                       | .v.     |
| Stage     | Data input 😔                                               |         |
| Referen   | ice documents                                              |         |
| -         | o orecodure for obtaining a waste transport registration ? | arror 0 |

Click on "ADD", page **075a** opens. Here you select the desired activity from the list and click on "VALIDATE". You will be redirected to page **075**.

To add further items to the list in your application, repeat the process described. When the table contains all of the activities you

Number of lines : 0.

want to register, click VALIDATE on page 075.

The site asks for confirmation of validation. You will be directed to page **065N**, where you now have the option of sending your application to the Administration de l'environnement by clicking on "TRANSFER".

**Caution!** If you do not press the button, we will not be informed about the completion of an application!